# WIFI 智慧主机 使用说明

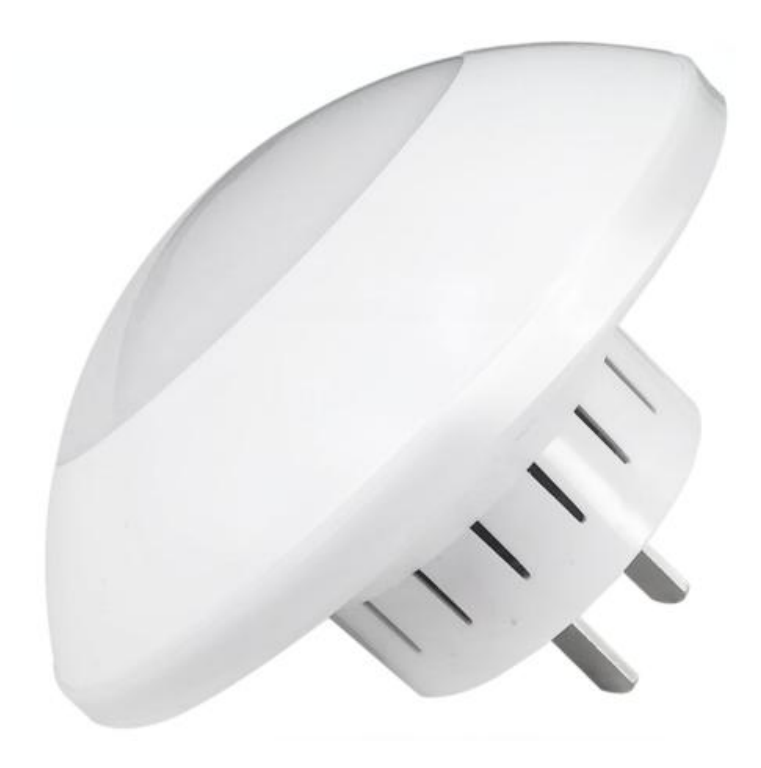

一、手机端 APP 配置

1、下载安装 APP:扫描二维码或在应用商店里搜智慧 主机下载。

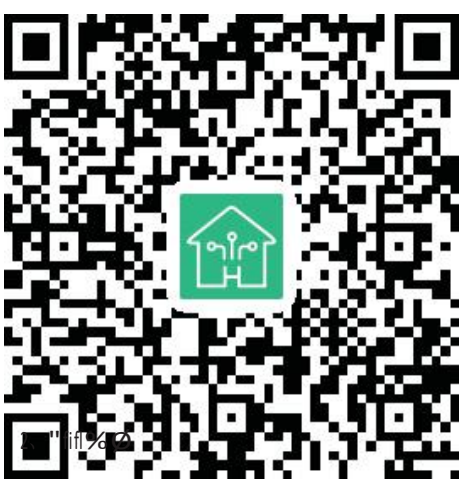

安卓版和苹果手机版

2、注册账号并登录

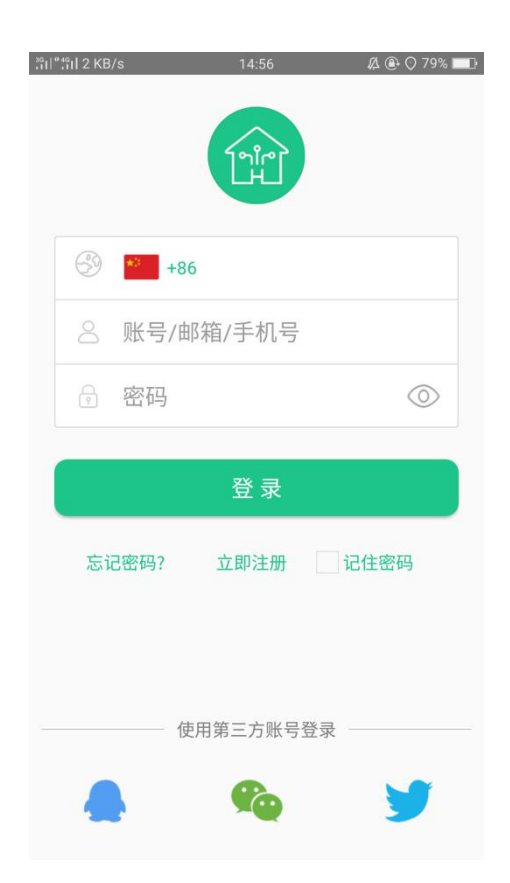

#### 3、添加主机

3.1 点击图一右上角 "+"将弹出图二页面 再点击(添 加主机)进入图三界面扫描 WIFI 主机背面的二维码, 进入图四主机添加

| 36<br>11  <sup>+46</sup> 1  56 B/s | 09:48           |       | ۹۱% 🔳   | 36<br>11 145 B/s | 09:-     | 48 | 81%  |
|------------------------------------|-----------------|-------|---------|------------------|----------|----|------|
|                                    |                 |       | (=) (+) |                  |          |    | ×    |
| 📣 主机掉                              | 超线提醒暂时关闭的证      | 通知    | ×       | 添加摄像头            |          |    |      |
| <b>I</b>                           | lub(FF3D0F4539) | Ø     | 撤防模式 🗢  |                  |          |    |      |
| <b>00</b> 1                        | 位用户 2个设备        |       |         | 添加主机             |          |    |      |
|                                    |                 |       |         | 主机体验             |          |    |      |
|                                    |                 |       |         |                  |          |    |      |
|                                    |                 |       |         |                  |          |    |      |
|                                    |                 |       |         |                  |          |    |      |
|                                    |                 |       |         |                  |          |    |      |
|                                    |                 |       |         |                  |          |    |      |
|                                    |                 |       |         |                  |          |    |      |
|                                    |                 |       |         |                  |          |    |      |
|                                    |                 |       |         |                  |          |    |      |
| 00                                 | $\bigcirc$      | (+++) | 0       |                  | -        |    | 0    |
| 首页                                 | ◎_)<br>服务       | ■事件   | △ 我的    | BB<br>首页         | ()<br>服务 | 事件 | △ 我的 |
|                                    | मि              |       |         |                  |          |    |      |
|                                    | 图一              |       |         |                  | 图_       | •  |      |

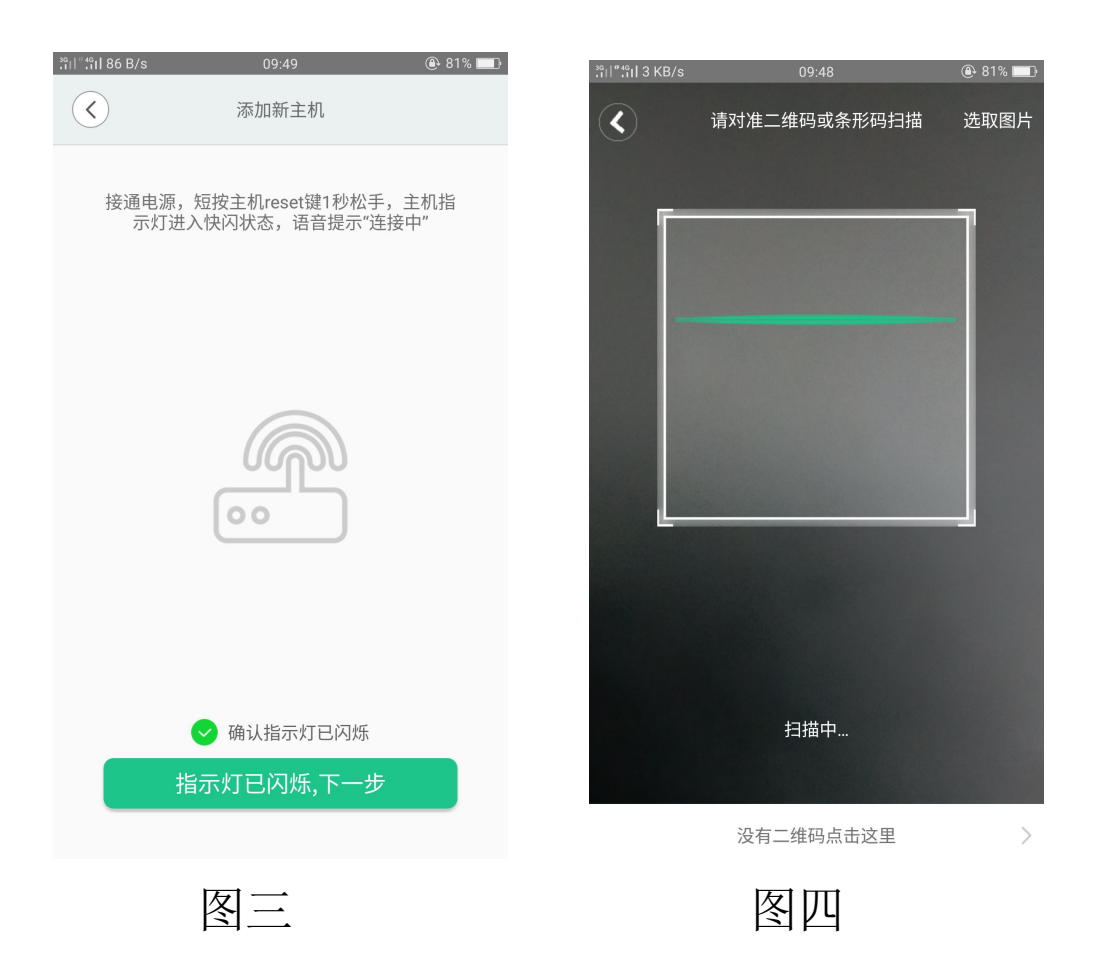

3.2 WiFi 主机面没有二维码点击图一(没有二维码请 点击这里),进入图二(轻按下复位键 界面红灯闪烁 点击下一步,进入图三输入 WIFI 密码,图四添 加成功。

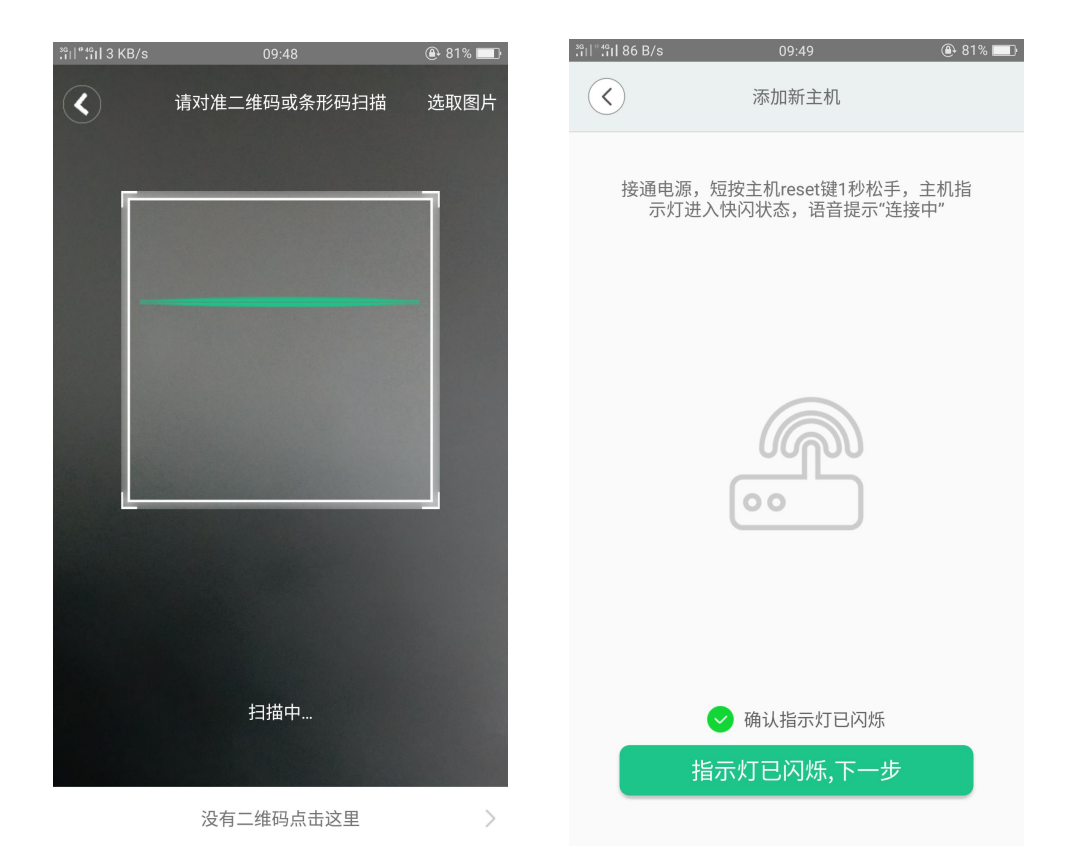

| 图一                                                                     |                                 | 图二                   |                            |
|------------------------------------------------------------------------|---------------------------------|----------------------|----------------------------|
| 채비위비 영 815 B/s 10:43<br>조加新主机                                          | ະັກເຊິ່າເຊິ່າ ເຊິ່າ ຊີ່ 291 B/s | 11:05<br>连接          | <b>@</b> • 73% <b>■</b> ]• |
|                                                                        |                                 | 100%<br>配置完成         |                            |
| <ul> <li>デ szw</li> <li>・・・・・・・・・・・・・・・・・・・・・・・・・・・・・・・・・・・・</li></ul> | 正在搜索                            | 8%<br>手机wifi所在路由器上的主 | 机                          |

图三

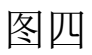

#### 二、添加无线配件

点击图一右上角"+"弹出界面图二 点击(添加设备)进行红 外、门磁、烟感、门铃、遥控等无线设备的学习匹配,如没 有匹配类型点击图三(学习任意探头)选对型号对添加弹出 图四触发设备学习成功。

| [비 461] 종4 350 B/s                                                                          | 11:25                                                                                                    |             | <sup>3G</sup> ,1 ,1  奈 0 B/s | s 11:           | 25      | 72%                  |
|---------------------------------------------------------------------------------------------|----------------------------------------------------------------------------------------------------|-------------|------------------------------|-----------------|---------|----------------------|
| 🔇 🌍                                                                                         |                                                                                                    | (=) (+)     |                              |                 |         | ×                    |
| 主机<br>振警<br>当前                                                                              | 序列号: FF3D0F<br>方式: 仅App报警<br>闭户: 1                                                                                                    | 4590        | 添加设备                         |                 |         |                      |
| 88 场景管理                                                                                     |                                                                                                    |             | <i>添加场京</i>                  |                 |         |                      |
|                                                                                             |                                                                                                    |             | 分享主机                         |                 |         |                      |
|                                                                                             |                                                                                                    |             | 添加摄像头                        | Ę.              |         |                      |
| 布防                                                                                          | 徹防 在氢                                                                                                    | <b>家</b> 紧急 |                              |                 |         |                      |
| :三 当前设备                                                                                     | 2                                                                                                    |             | :三 当前                        | 前设备: 2          |         |                      |
| 2 主机遥<br>撤防                                                                                 | 控器(ABBQ-ZJYK)                                                                                                    | )<br>11:15  | © 0                          | 主机遥控器(ABB<br>撤防 | Q-ZJYK) | <b>&gt;</b><br>11:15 |
| □<br>□<br>□<br>□<br>□<br>□<br>□<br>□<br>□<br>□<br>□<br>□<br>□<br>□<br>□<br>□<br>□<br>□<br>□ | 测器(ABBQ-HW)                                                                                                    | >           | <b>1</b><br>., יי)           | 红外探测器(ABB<br>正常 | Q-HW)   | >                    |
|                                                                                             |                                                                                                    |             |                              |                 |         |                      |
| <b>88</b><br>首页                                                                             | <ul> <li>○</li> <li>Ⅲ</li> <li>Ⅲ</li> <li>Ⅲ</li> <li>第</li> <li>Ⅲ</li> <li>第</li> <li>1</li> <li>1</li></ul> | ▲<br>非 我的   | <b>88</b><br>首页              | の服务             | ■事件     | 合我的                  |
|                                                                                             | 团                                                                                                    |             |                              | 反一              |         |                      |
|                                                                                             | <u> </u>                                                                                                    |             |                              | [1]             |         |                      |

| ³ῗII¦ึ"II 휷 323 B/s | 11:25   | 72%    | .₁ı  :₁  奈, 409 B/s | 11:26   | ④ 72% □ |
|---------------------|---------|--------|---------------------|---------|---------|
| $\checkmark$        | 请选择添加方式 |        | $\langle \rangle$   | DIY添加设备 |         |
| 8                   | 6       | Ð      | 请触发                 |         |         |
| 扫码添加                | 学习任意探头  | 历史记录恢复 |                     |         |         |
| :三 设备分类;            | 添加      |        |                     |         |         |
| ● 门窗探测器             |         | >      |                     |         |         |
| • 门铃                |         | >      |                     |         |         |
| ● 主机遥控器             |         | >      |                     |         |         |
| ● 紧急呼叫器             |         | >      |                     |         |         |
| • 燃气报警器             |         | >      |                     |         |         |
| ● 遥控插座              |         | >      |                     | 开始学习    |         |
|                     | 图三      |        |                     | 图 四     |         |

#### 三、报警号码、报警中心设置和分享主机

1、进入主界面点击图一
 弾出图二,可设置报警号码(图三)和报警中心设置

(图四),根据客户需求选择推送方式、拨打电话以及 连接接警平台。

2、点击图一右上角"+"弹出图五,点击分享主机弹出 图六,用 APP 直接扫码扫码图六二维码即可分享主机。

|                                                                |                                                                                              |                 | :ពីខ្លួំ 591 B/s                                                                                                    | 11:42                                                 | @ 70% □                                                                          | :::II:::II::≈::2 KB/S | 11:42                                                                                                    |                                   |
|----------------------------------------------------------------|----------------------------------------------------------------------------------------------|-----------------|----------------------------------------------------------------------------------------------------|-------------------------------------------------------|----------------------------------------------------------------------------------|-----------------------|----------------------------------------------------------------------------------------------------|-----------------------------------|
| ی ک                                                            |                                                                                              | $(\exists)$ (+) | $\checkmark$                                                                                                    | 当前主机                                                  |                                                                                  | $\langle \rangle$     | 报警号码设置                                                                                                    | E                                 |
| 全部<br>主机<br>报警                                                 | 序列号: FF3D0F459<br>方式: 仅App报警                                                                 | 0 >             | 主机信息                                                                                                    |                                                       | >                                                                                | 是否启用电话报警              | 这                                                                                                    | $\bigcirc$                        |
|                                                                | 用尸:1                                                                                         |                 | 主机所有者                                                                                                    |                                                       | >                                                                                | 是否启用短信报警              | 22                                                                                                    | $\bigcirc$                        |
| 治 功景管埋                                                         |                                                                                              |                 | 场景管理                                                                                                    |                                                       |                                                                                  |                       |                                                                                                    |                                   |
| 0) (                                                           | <u>&gt;</u>                                                                                  |                 | 报警号码管理                                                                                                    |                                                       | >                                                                                | 报警电话设置                |                                                                                                    | (+)                               |
| 布防                                                             | 敵防 在家                                                                                        | 紧急              | 报警中心设置                                                                                                    |                                                       | >                                                                                |                       |                                                                                                    |                                   |
| 三 当前设备:                                                        | 2                                                                                            |                 | 24小时防区                                                                                                    |                                                       | >                                                                                |                       |                                                                                                    |                                   |
| ● 主机遥:                                                         | 控器(ABBQ-ZJYK)                                                                                | >               | 永久撤防防区                                                                                                    |                                                       | >                                                                                |                       |                                                                                                    |                                   |
| 11X 19/1                                                       | 测哭(ABBO-HW)                                                                                  | 11:15           | 更新固件                                                                                                    | V61.:                                                 | 3 (已是最新版本)                                                                       |                       |                                                                                                    |                                   |
| <b>!</b> 》)<br>正常                                              | wara(ward.uw)                                                                                | >               | 设置                                                                                                    |                                                       | >                                                                                |                       |                                                                                                    |                                   |
|                                                                |                                                                                              |                 | 用户列表                                                                                                    |                                                       | >                                                                                |                       |                                                                                                    |                                   |
|                                                                |                                                                                              |                 |                                                                                                    |                                                       |                                                                                  |                       |                                                                                                    |                                   |
| 7 B/s                                                          | Y→                                                                                           | @ 70% ■〕        | : ::::::::::::::::::::::::::::::::::                                                                                                    | 图 <u>一</u><br>1441                                    | <ul><li>€ 41% ■</li><li>×</li></ul>                                              |                       | 图 三<br>(B/s 14<br><sub>分享主机以</sub>                                                                             | 41<br>及设备信息                       |
| 7 B/s                                                          | ▼] → 11:42                                                                                   | <b>④</b> 70% ■} | 計『테 <b>14 B/s</b><br>添加设备                                                                                                    | 图 <u>一</u><br>1441                                    |                                                                                  | 30 31 42<br>C         | 图 三<br>B/s 14<br>分享主机以<br>请打开开app的运动描述时                                                                        | 41<br>及设备信息<br>能扫描下面的一维           |
| 7 <sup>.</sup> B/s<br>端口: 2011                                 | ▼]<br>1142<br>设置                                                                             |                 | <ul> <li>書目14 B/s</li> <li>添加设备</li> <li>添加场景</li> </ul>                                                                                                    | 图 <u>一</u><br>1441                                    | @ 41% D                                                                          | ति जिन्म 42<br>रि     | <b>区</b>                                                                                                    | 41<br>及设备信息<br>能扫描下面的二维<br>时长为3分钟 |
| /B/s<br>端口: 2011<br>IP地址: 120.1                                | ▼ →                                                                                          | ?0%             | <ul> <li>************************************</li></ul>                                                                                                    | 图 <u>一</u><br>1441                                    | # 41%                                                                            | ति जिन 42<br>रि       | <b>区</b>                                                                                                    | 41<br>及设备信息<br>能扫描下面的二维<br>时长为3分钟 |
| 7 <sup>B/s</sup><br>端口: 2011<br>IP地址: 120.1<br>户编号: 9978       | ▼ →                                                                                          | ?0%             | <ul> <li>計算計14 B/s</li> <li>添加设备</li> <li>添加场景</li> <li>分享主机</li> </ul>                                                                                                    | 图 <u>一</u><br>1441                                    | # 41%                                                                            |                       | 区 二<br>分享主机以<br>请打开app的扫描功<br>码,本次二维码有效                                                                        | 41<br>及设备信息<br>能扫描下面的二维<br>时长为3分钟 |
| 7 B/s<br>端口: 2011<br>IP地址: 120.<br>J户编号: 9978<br>i接状态: 已连      | ▼ →<br>11.42<br>设置<br>25.97.13<br>339<br>接                                                   | ?0%             | <ul> <li>計論114 B/s</li> <li>添加设备</li> <li>添加场景</li> <li>分享主机</li> <li>添加摄像头</li> </ul>                                                                                                    | 图 <u>一</u><br>1441                                    | (€) 41% ■<br>×                                                                   |                       | 图 三<br>14<br>分享主机以<br>请打开app的扫描功<br>码,本次二维码有效                                                                  | 41<br>及设备信息<br>能扫描下面的二维<br>时长为3分钟 |
| 78/s<br>端口: 2011<br>IP地址: 120.<br>I户编号: 9976<br>I接状态: 已连<br>提: | <ul> <li>11.42</li> <li>设置</li> <li>25.97.13</li> <li>339</li> <li>接</li> <li>交修改</li> </ul> |                 | <ul> <li>第二部114 B/s</li> <li>添加设备</li> <li>添加场景</li> <li>分享主机</li> <li>添加摄像头</li> <li>三 当前设备:</li> <li>重 主机遥塔</li> <li>撤防</li> <li>① 主机遥塔</li> <li>撤防</li> <li>① 红外探測</li> <li>正常</li> <li>3</li> </ul> | 区<br>14:41<br>2<br>2<br>2器(ABBQ-Z,JYK)<br>閉器(ABBQ-HW) | <ul> <li>④ 41%</li> <li>▲</li> <li>▲</li> <li>第</li> <li>2</li> <li>第</li> </ul> |                       | 图       14         分享主机以       34         请打开app的扫描助码,本次二组码有效       14         日本       14         日本       14 | 41<br>及设备信息<br>能扫描下面的二维           |

### 四、使用技巧手机设置

## 在手机设置里通知及权限管理 中找到智慧主机,权限 设置如下图:

| 3011****11 0 B/s          | 15:00                       | @ 39% |
|---------------------------|-----------------------------|-------|
| く通知管理                     | 智慧消安                        |       |
|                           |                             |       |
| 允许通知                      |                             |       |
| 关闭后,通知栏、银                 | 顺屏上将不显示该应用通知。               |       |
| 在锁屏上显示                    |                             |       |
| <b>锁屏通知隐藏</b><br>开启后,锁屏在有 | <b>羊细内容</b><br>密码时将不允许下拉通知档 |       |
| 在屏幕顶部显示                   | ⊼                           |       |
| 解锁后通知在屏幕顶                 | <sup>页</sup> 部弹出横幅提醒并自动消失。  |       |
| 通知铃声和振z                   | 动                           |       |
| 呼吸灯闪烁                     |                             |       |
| 优先打扰                      |                             |       |
| 免打扰时来通知允许                 | =响铃或振动。                     |       |